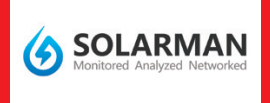

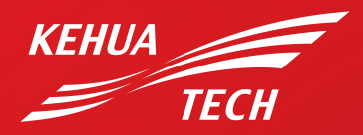

Inteligentne centrum zarządzania energią

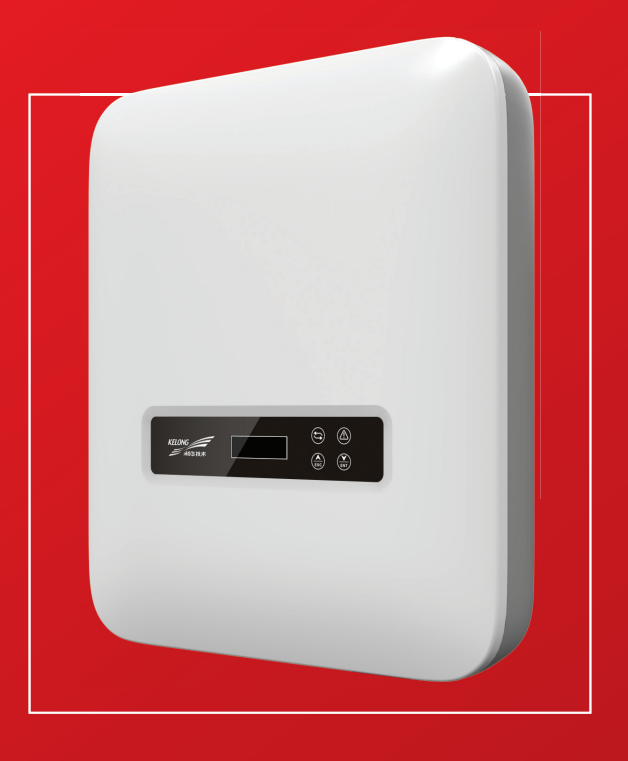

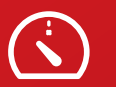

#### WIĘCEJ MOCY NIŻSZE KOSZTY

Przewymiarowanie mocy DC, do 135% mocy nominalnej AC

Konstrukcja topologii falownika o wysokiej wydajności sprawność do 99 %

Zaawansowane algorytmy Al. do kontroi systemu zapewniają wyższą zdolność adaptacyjną i stabilność sieci

IP65, obudowa aluminiowa odlewana ciśnieniowo

Przyjazny dla sieci, kontrola mocy biernej i DRM

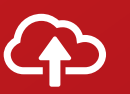

#### INTELIGENTNE ZARZĄDZANIE ENERGIĄ

Inteligentna platforma do monitorowania w chmurze. Smart Phone Monitorowanie wydajności w czasie rzeczywistym

Komunikacja RS485. Obsługa GPRS i WIFI. Sunspec

Inteligentne sterowanie eksportem danych za pomocą inteligentnego licznika ( opcja )

Inteligentna diagnoza I &V, dokładna identyfikacja i pozycjonowanie nieprawidłowych paneli fotowoltaicznych

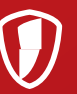

#### **BEZPIECZEŃSTWO I NIEZAWODNOŚĆ**

Pierwszy w branży odporny na zimno falownik o doskonałej temperaturze roboczej od - 40 ° C do 60 ° C

Wymuszone chłodzenie przy temperaturze od 45C gwarantujące zawsze pracę o wysokiej sprawności

Gwarancja 10 lat i możliwość jej rozszerzenia odpłatnie o 5 lat gwarancji

Instalacja wewnątrz i na zewnątrz

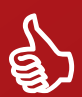

#### PRZYJAZNY DLA WŁAŚCICIELA I INSTALATORA

Kompaktowe wymiary oraz mała waga

Zewnętrzne złącze prądu stałego i przemiennego

Wentylacja naturalna, redukcja hałasu < 25 dB (a)

Wbudowany wyświetlacz LCD

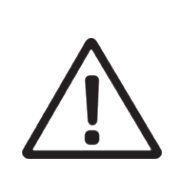

#### Ostrzeżenie:

 Po wyłączeniu zasilania wyjąć Datalogger .
 Przycisk resetowania działa po bezpośrednim wciśnięciu. Nie wyjmować wtyku wodoodpornego.

#### Uwaga:

Przed użyciem produktu należy uważnie przeczytać niniejszą instrukcję i przechowywać ją w miejscu dostępnym dla personelu obsługi i konserwacji.

Na skutek aktualizacji oraz innych czynników treść tej instrukcji może ulec zmianie. Prosimy przyjąć aktualny produkt za standardowy i pobrać najnowszą instrukcję ze strony www.solarman.cn lub z działu sprzedaży. O ile nie uzgodniono inaczej, niniejsza instrukcja ma służyć jedynie jako przewodnik. Wszelkie stwierdzenia, informacje lub propozycje podane w tej instrukcji nie będą zobowiązujące.

Bez pisemnego pozwolenia żadna treść zawarta w tym dokumencie (częściowa lub całość) nie będzie mogła być pobierana, kopiowana ani przesyłana w jakiejkolwiek formie przez jakiekolwiek przedsiębiorstwo lub osobę indywidualną.

# **Pobierz APP**

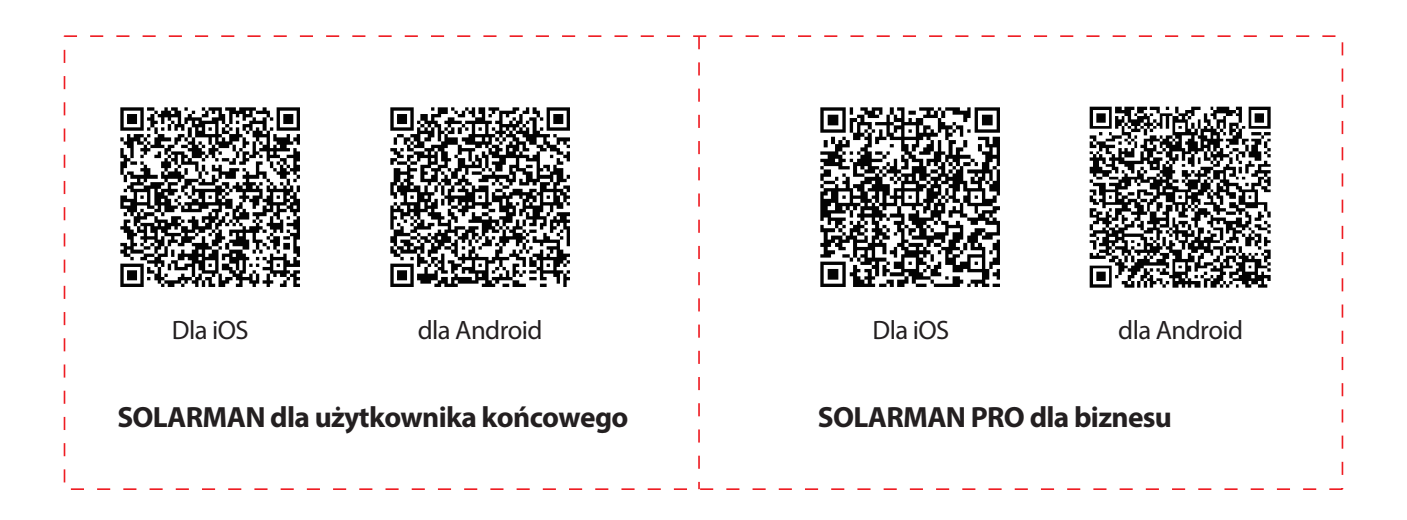

iPhone: Szukaj "SOLARMAN" w Apple Store Android: Szukaj "SOLARMAN" w Google Play

Skanuj kod QR, aby otrzymać szybki przewodnik

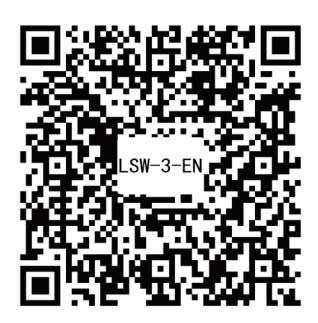

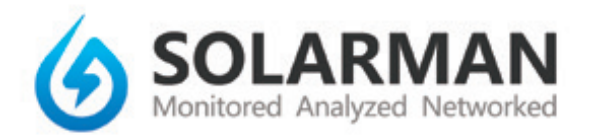

# 1. Instalacja Dataloggera

# Тур1

**Krok 1:** zamontować moduł WIFI do interfejsu komunikacyjnego inwertera tak, jak pokazano na schemacie.

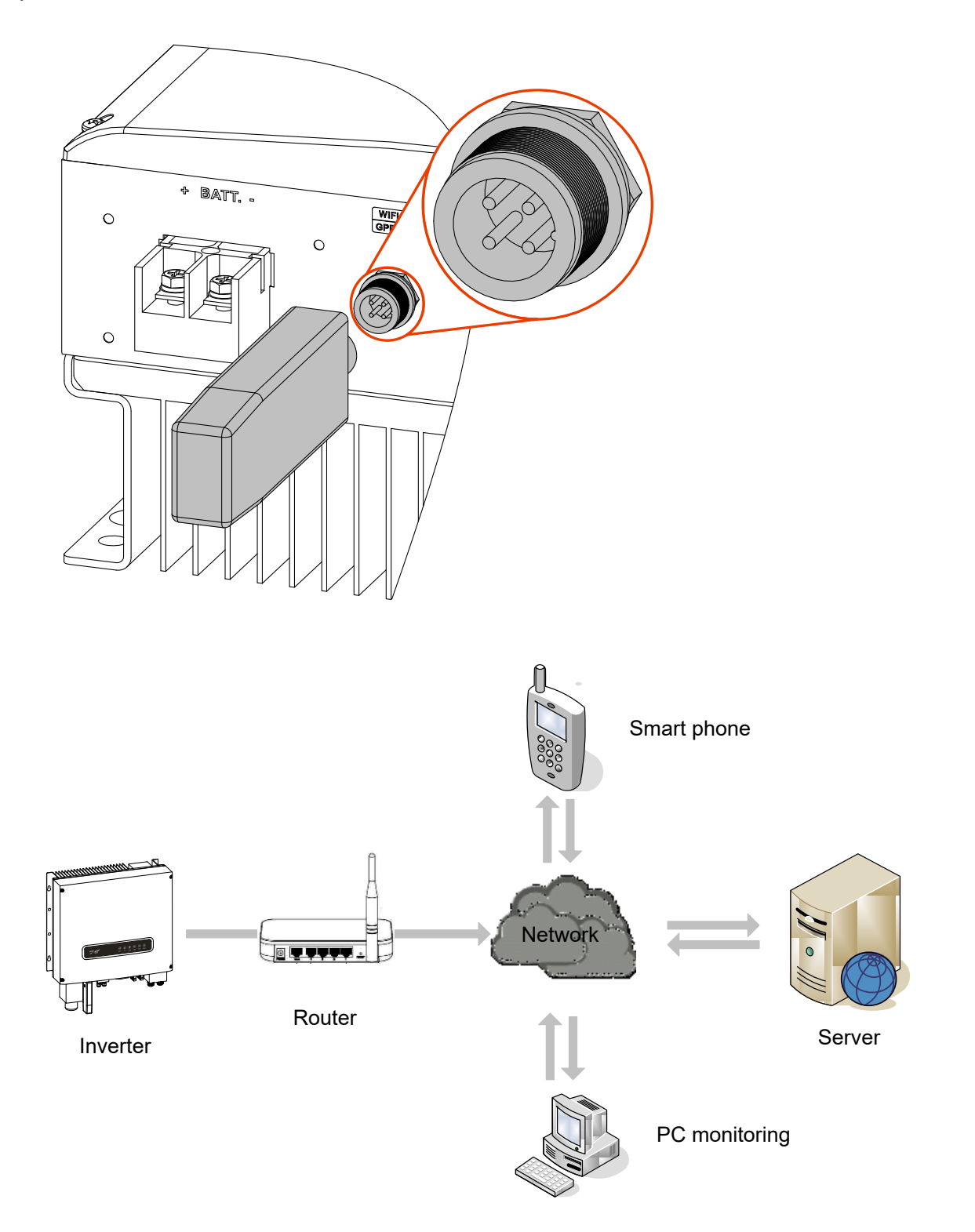

### 2. Stan Dataloggera

#### 2.1 Sprawdzenie światełka wskaźnikowego

| Światło | Znaczenie                   | Opis stanu (Wszystkie światła są pojedynczymi zielonymi światłami)                                                                                                    |
|---------|-----------------------------|----------------------------------------------------------------------------------------------------|
| NET     | Komunikacja z<br>ruterem    | <ol> <li>Światło zgaszone: brak połączenia z ruterem</li> <li>1s włączone / 1s wyłączone (wolne miganie): Nawiązane połączenie z<br/>ruterem.</li> <li>Światło stale włączone: Połączenie z serwerem nawiązane.</li> <li>Włączone 100ms / Wyłączone 100ms (szybkie miganie): Szybka sieć</li> </ol> |
| СОМ     | Komunikacja z<br>inwerterem | <ol> <li>Światło stale włączone: Połączenie rejestratora z inwerterem.</li> <li>Światło wyłączone: Brak połączenia z inwerterem.</li> <li>1s włączone / 1s wyłączone (wolne miganie): Komunikacja z<br/>inwerterem.</li> </ol>                                                                      |
| READY   | Stan pracy<br>rejestratora  | <ol> <li>Światło wyłączone: Praca nienormalna.</li> <li>1s włączone / 1s wyłączone (wolne miganie): Praca normalna.</li> <li>Włączone 100ms / Wyłączone 100ms (szybkie miganie):<br/>Przywracanie ustawień fabrycznych.</li> </ol>                                                                  |

#### Normalna praca Dataloggera

- 1. Połączenie z serwerem nawiązane: Światło NET pali się ciągle po włączeniu zasilania rejestratora.
- 2. Normalna praca rejestratora: Miga światło READY.
- 3. Połączenie z inwerterem nawiązane: Światło COM pali się stale.

# 3. Stany nienormalnej pracy

Gdy podczas pracy rejestratora dane na platformie nie są normalne, należy sprawdzić w tabeli poniżej i odpowiednio do stanu świateł wskaźnikowych wykonać proste usuwanie usterki. Jeśli nie można rozwiązać problemu lub światła wskaźnikowe stanu nie występują w tabeli poniżej, należy skontaktować się z Obsługą Klienta.

(Uwaga: Używać następującej tabeli po co najmniej 2 minutach od włączenia.)

| •<br>NET           | COM           | READY              | Pełny opis                                                                                                    | Przyczyna błędu                                                                                                    | Rozwiązanie                                                                                                    |
|--------------------|---------------|--------------------|----------------------------------------------------------------------------------------------------|----------------------------------------------------------------------------------------------------|----------------------------------------------------------------------------------------------------|
| Każdy<br>stan      | Wyłączone     | Wolne<br>miganie   | Nieprawidłowa<br>komunikacja z<br>inwerterem                                                                                                | <ol> <li>Poluzowane<br/>połączenie między<br/>rejestratorem a<br/>inwerterem.</li> <li>Inwerter nie pasuje do<br/>szybkości komunikacji<br/>rejestratora.</li> </ol>                                            | <ol> <li>Sprawdzić połączenie<br/>między rejestratorem a<br/>inwerterem. Wyjąć rejestrator i<br/>zainstalować ponownie.</li> <li>Sprawdzić szybkość<br/>komunikacji inwertera, czy<br/>jest zgodna z szybkością<br/>rejestratora.</li> <li>Przyciskać przycisk Reset<br/>przez 5 sekund, aby ponownie<br/>uruchomić rejestrator.</li> </ol> |
| Wyłączone          | Włączone      | Wolne<br>miganie   | Nieprawidłowe<br>połączenie<br>rejestratora z<br>ruterem.                                                                                   | <ol> <li>Rejestrator nie ma<br/>połączenia z siecią.</li> <li>Nieprawidłowa<br/>antena.</li> <li>Słaba moc sygnału<br/>rutera WiFi.</li> </ol>                                                                  | <ol> <li>Sprawdzić, czy sieć<br/>bezprzewodowa jest<br/>skonfigurowana.</li> <li>Sprawdzić antenę czy jest<br/>uszkodzona lub poluzowana.</li> <li>Wzmocnić moc sygnału<br/>rutera WiFi.</li> <li>Przyciskać przycisk Reset<br/>przez 10 sekund, aby<br/>ponownie uruchomić<br/>rejestrator i połączenie z<br/>siecią.</li> </ol>           |
| Wolne<br>miganie   | Włączone      | Wolne<br>miganie   | Dobre połączenie<br>między rejestrato-<br>rem a ruterem;<br>nieprawidłowe<br>połączenie<br>między rejestrato-<br>rem a zdalnym<br>serwerem. | <ol> <li>Nieprawidłowe<br/>połączenie z siecią<br/>rutera.</li> <li>Zmodyfikowany punkt<br/>serwera rejestratora.</li> <li>Ograniczenie dostępu<br/>do sieci, nie można się<br/>połączyć z serwerem.</li> </ol> | <ol> <li>Sprawdzić, czy ruter ma<br/>dostęp do sieci.</li> <li>Sprawdzić ustawienia<br/>rutera, czy połączenie jest<br/>ograniczone.</li> <li>Skontaktować się z obsługą<br/>klienta.</li> </ol>                                                                                                    |
| Wyłączone          | Wyłączone     | Wyłączone          | Nieprawidłowe<br>zasilanie                                                                                                    | <ol> <li>Nieprawidłowe lub<br/>poluzowane połączenie<br/>między rejestratorem a<br/>inwerterem.</li> <li>Niedostateczna moc<br/>inwertera.</li> <li>Nieodpowiedni<br/>rejestrator.</li> </ol>                   | <ol> <li>Sprawdzić połączenie,<br/>wyjąć rejestrator i<br/>zainstalować ponownie.</li> <li>Sprawdzić moc wyjściową<br/>inwertera.</li> <li>Skontaktować się z naszą<br/>obsługą klienta.</li> </ol>                                                                                                    |
| Szybkie<br>miganie | Każdy<br>stan | Każdy<br>stan      | Stan sieci<br>SMARTLINK                                                                                                    | Normalny                                                                                                    | <ol> <li>Automatyczne wyjście po 5<br/>minutach.</li> <li>Przyciskać Reset przez 5<br/>sekund, uruchomić ponownie<br/>rejestrator.</li> <li>Wciskać Reset przez 10<br/>sekund, przywrócić ustawienia<br/>fabryczne.</li> </ol>                                                                                                    |
| Każdy<br>stan      | Każdy<br>stan | Szybkie<br>miganie | Przywracanie<br>ustawień<br>fabrycznych                                                                                                    | Normalny                                                                                                    | <ol> <li>Automatyczne wyjście po 1<br/>minucie.</li> <li>Przyciskać Reset przez 5<br/>sekund, uruchomić ponownie<br/>rejestrator.</li> <li>Przyciskać Reset przez 10<br/>sekund, przywrócić ustawienia<br/>fabryczne.</li> </ol>                                                                                                    |

# 4. Metody korzystania i uwagi o przycisku Reset

4.1 Metody korzystania i opisy klawiszy dla przycisku Reset

| Użycie: Przycisk |  |
|------------------|--|
|                  |  |

| Klawisz                         | Opis stanu                                    | Stan światła                                                                         |
|---------------------------------|-----------------------------------------------|--------------------------------------------------------------------------------------|
| Krótkie<br>przyciśnięcie 1 sek. | Stan szybkiego łączenia z siecią<br>SMARTLINK | Światło NET miga szybko przez 10 sekund                                              |
| Długie przyciśnięcie 5 sek.     | Ponowne uruchamianie rejestratora             | Wszystkie światła gasną natychmiast                                                  |
| Długie przyciśnięcie 10 sek.    | Resetowanie rejestratora                      | 1. Wszystkie światła gasną po 4 sek.<br>2. Światło READY miga szybko przez 100<br>ms |

#### 4.2 Uwagi o przycisku Reset

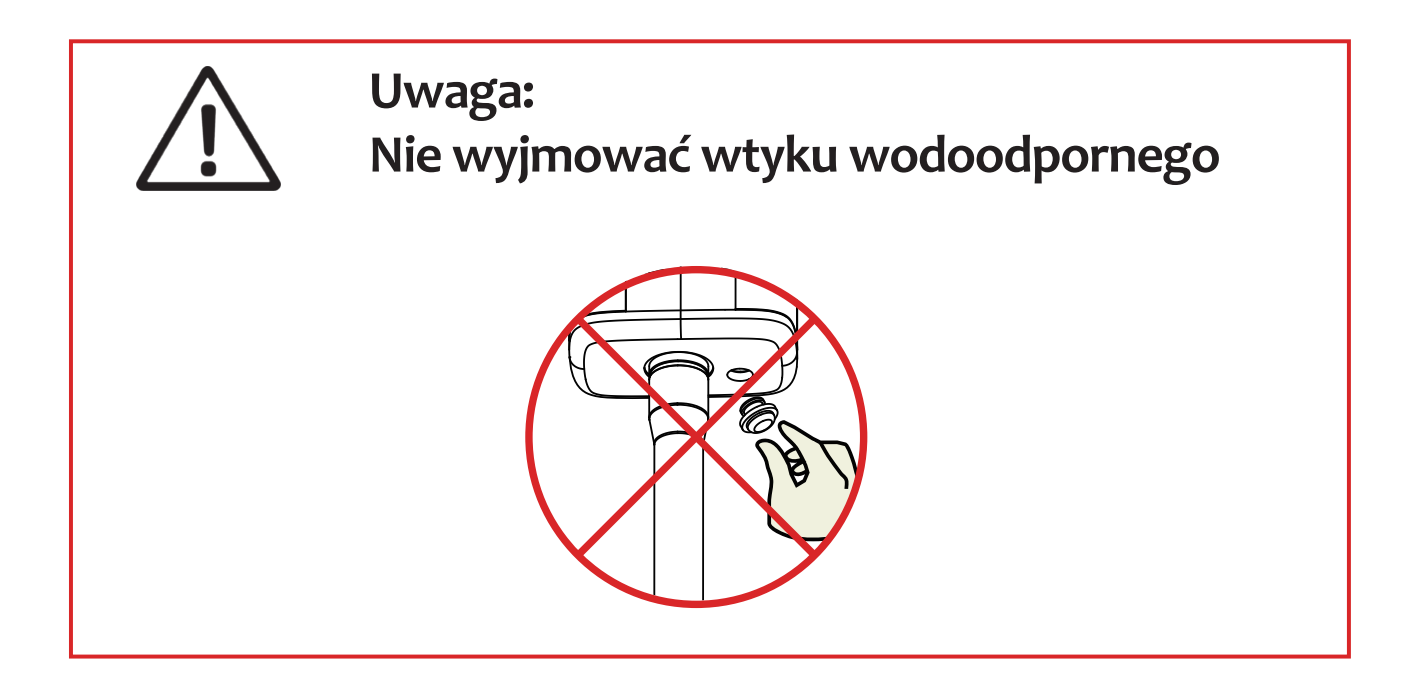

# INSTRUKCJA UŻYTKOWNIKA APP

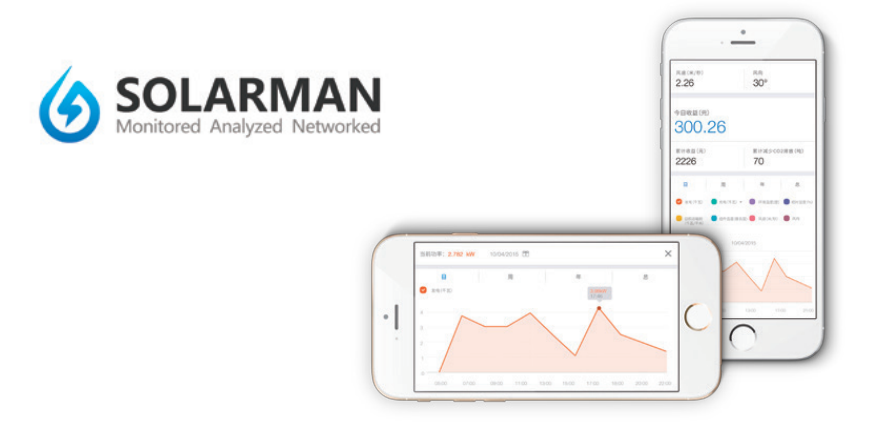

# 1. Rejestracja

Kliknąć [Register], aby utworzyć nowe konto. Do rejestracji można użyć e-mail.

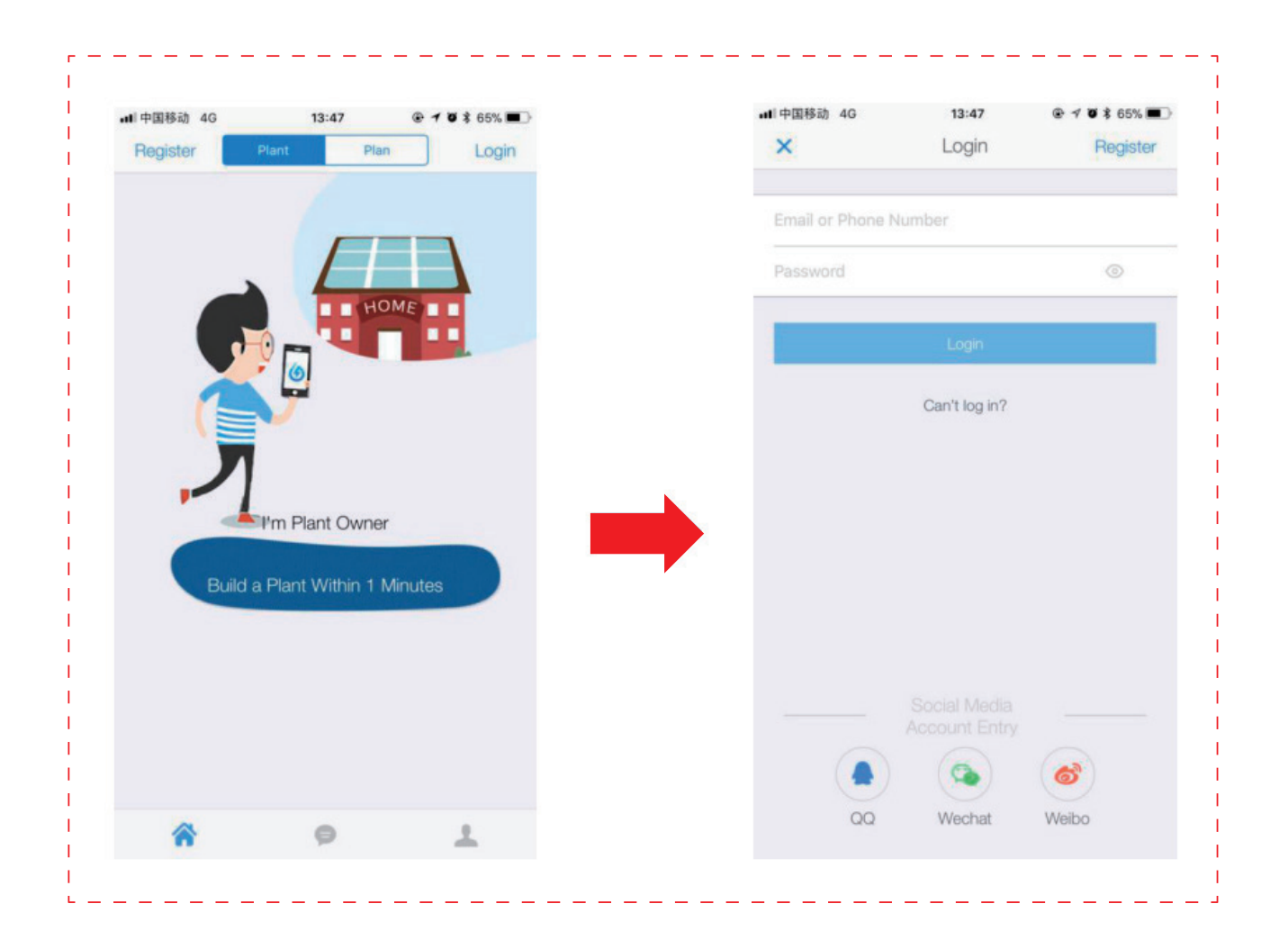

# 2. Tworzenie instalacji

2.1 Kliknąć [+] i wybrać [Create Plant –utwórz instalację]. Następnie zeskanować numer seryjny rejestratora lub wprowadzić go ręcznie.

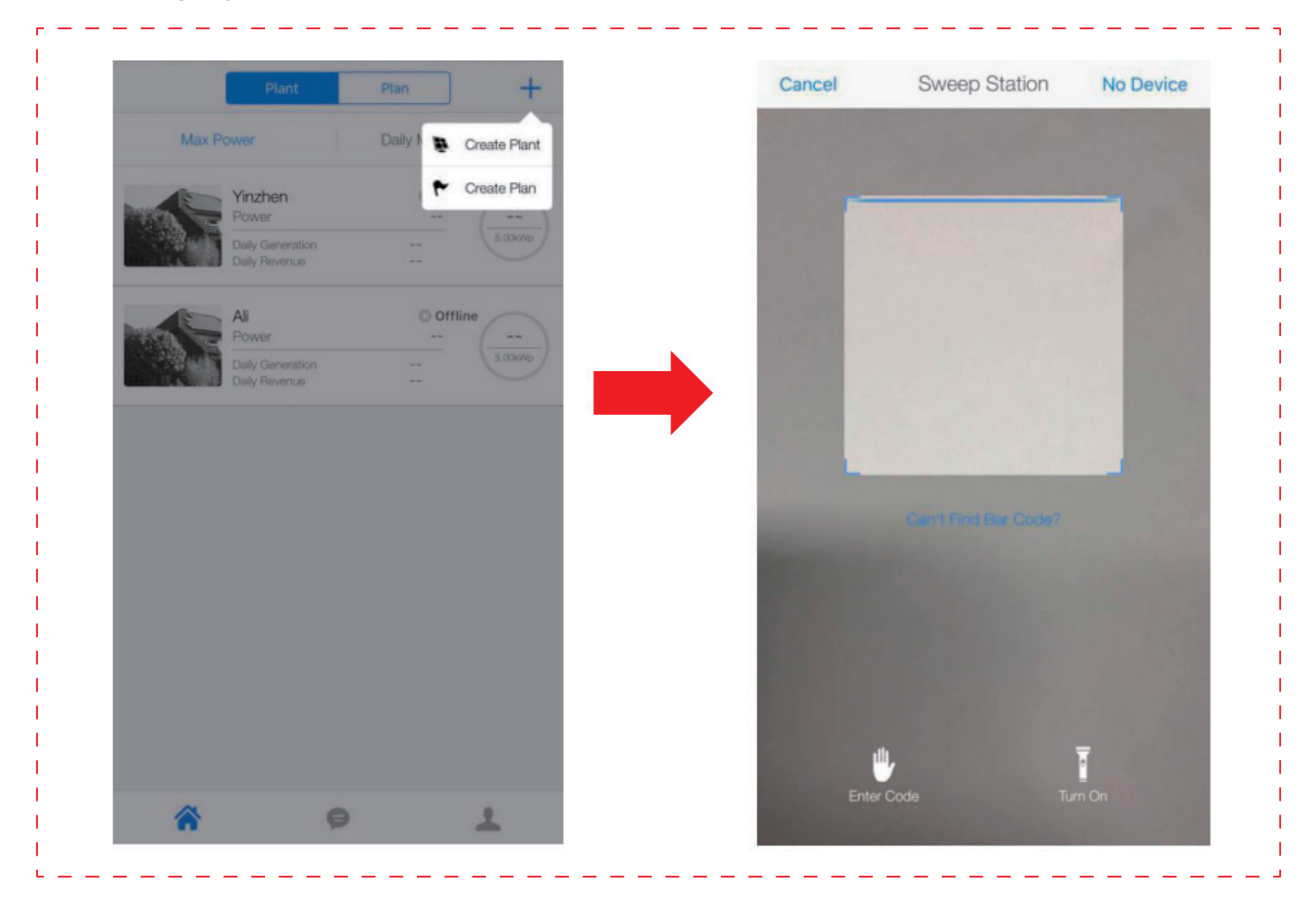

#### 2.2 Edytowanie informacji o instalacji

- (1) Potwierdzić lokalizację instalacji (funkcja GPS automatycznie zlokalizuje miejsce instalacji; wcelu zmiany lokalizacji, kliknąć ikonę "map" w polu a, a potem ręcznie wprowadzić adres w polu b)
- (2) Wybrać swój typ instalacji.
- (3) Wybrać swój typ sieci.
- (4) Wpisać wydajność instalacji

(Nie jest konieczne modyfikowanie innych informacji, gdyż APP już uzyskała lokalne ceny elektryczności oraz gwarantowane taryfy.)

|                                              | • • 04%      |               | 13.             | o/ e- 1                                                                                                    | • \$ 03% |
|----------------------------------------------|--------------|---------------|-----------------|----------------------------------------------------------------------------------------------------|----------|
| Back Confirm Plant Info                      | Next         | Back          | Confirm th      | e location                                                                                                    | Done     |
| Plant Location 1                             |              | China         | Jiangsu         | Wuxi                                                                                                    | -        |
| Longitude 120°21'37"                         |              |               | Enter Address t | o Search Plant                                                                                                    |          |
| Latitude 31°30'23"                           | cate Map     |               | 7/2             |                                                                                                    |          |
| Plant Address                                | a            |               |                 | and the second second s |          |
| Tian'an Intelligent Park A3 Industrial Build |              |               | all all         | T anno                                                                                                    | Jan 1    |
|                                              |              |               |                 | Cont 1                                                                                                    |          |
| Plant Type 2                                 |              |               |                 |                                                                                                    |          |
| Resi Roof Industrial Commercial              | Utility      |               |                 | A Real Property in the second                                                                                                    | 6        |
| Grid Type 3                                  |              |               | 1.              | Ul sea                                                                                                    | No.      |
|                                              |              | Sec.          | aono a          |                                                                                                    |          |
| Distributed Self Use Left on Grid            | ower on Grid |               | 10 1            | 2.00                                                                                                    | pures :  |
| Ground All Power on Grid Offline Stora       | ige System   |               | 1.132           |                                                                                                    | STO      |
|                                              |              | - Million and | Sec.            | 1100                                                                                                    | Guan     |
| Capacity(kWp)                                | 5            | Sector 1      | IN STATE        | AL .                                                                                                    | -        |
| 1                                            |              | -2020         | 1000            |                                                                                                    | +        |
| Directions                                   |              |               | Rd              | all and                                                                                                    |          |

#### 2.3 Wprowadzanie nazwy instalacji

Proponujemy utworzenie nazwy instalacji jako "lokalizacja + nazwa + wydajność", (np., Wuxi IGEN 8.1 KW) a następnie kliknąć [Done - wykonane].

| all中国移动 40 | 0 13:67                 | @ 1 @ \$ 63% <b>=</b> ] |
|------------|-------------------------|-------------------------|
| Back       | Enter the plant nan     | ne Done                 |
| Plant Nam  | 10                      |                         |
| Phone nur  | mber (Easy to contact y | ou)                     |
|            |                         |                         |

'n.

2.4 Teraz można zobaczyć swoją nową instalację na stronie otwierającej.

|        | Plant                                                 | Plan             | +           |
|--------|-------------------------------------------------------|------------------|-------------|
| Max Po | wer                                                   | Daily Max Ge     | eneration ~ |
|        | Yinzhen<br>Power<br>Daily Generation<br>Daily Revenue | © Offlin<br><br> | 5.00KWp     |
|        | Ali<br>Power<br>Daily Generation<br>Daily Revenue     | © Offlir<br>     | 5.00HWp     |
|        |                                                       |                  |             |

# 3. Konfiguracja połączenia WiFi

Wybrać instalację, dla której trzeba skonfigurować rejestrator; kliknąć "Device", a potem "Networking", wybrać rejestrator SN, dla którego trzeba skonfigurować WiFi.

| 1.5          | Ali's Plant ©         | Ω             | Back  | Device Added(1)             | Done              |
|--------------|-----------------------|---------------|-------|-----------------------------|-------------------|
| ck Devices a | nd Network Connection |               | ? 507 | 640070 Offline, Walting for | r Congiluration > |
|              | AND N                 |               |       | nown                        |                   |
|              |                       |               |       |                             |                   |
|              | Updated by: Just N    | ow the second | 2     |                             |                   |
| Int          | tro Summary           | Device        |       |                             |                   |
| Inverter     |                       |               |       |                             |                   |
| Logger       |                       |               |       |                             |                   |
|              |                       |               |       |                             |                   |
| + Davian     |                       |               |       |                             |                   |
| T Device     |                       |               |       |                             |                   |
| Connect      |                       |               |       |                             |                   |

#### Konfiguracja Smart Link

(1) Wejść na stronę sieciowania – wcisnąć krótko przycisk resetu dla 1S-NET z migającym światłem – wejść w tryb konfiguracji.

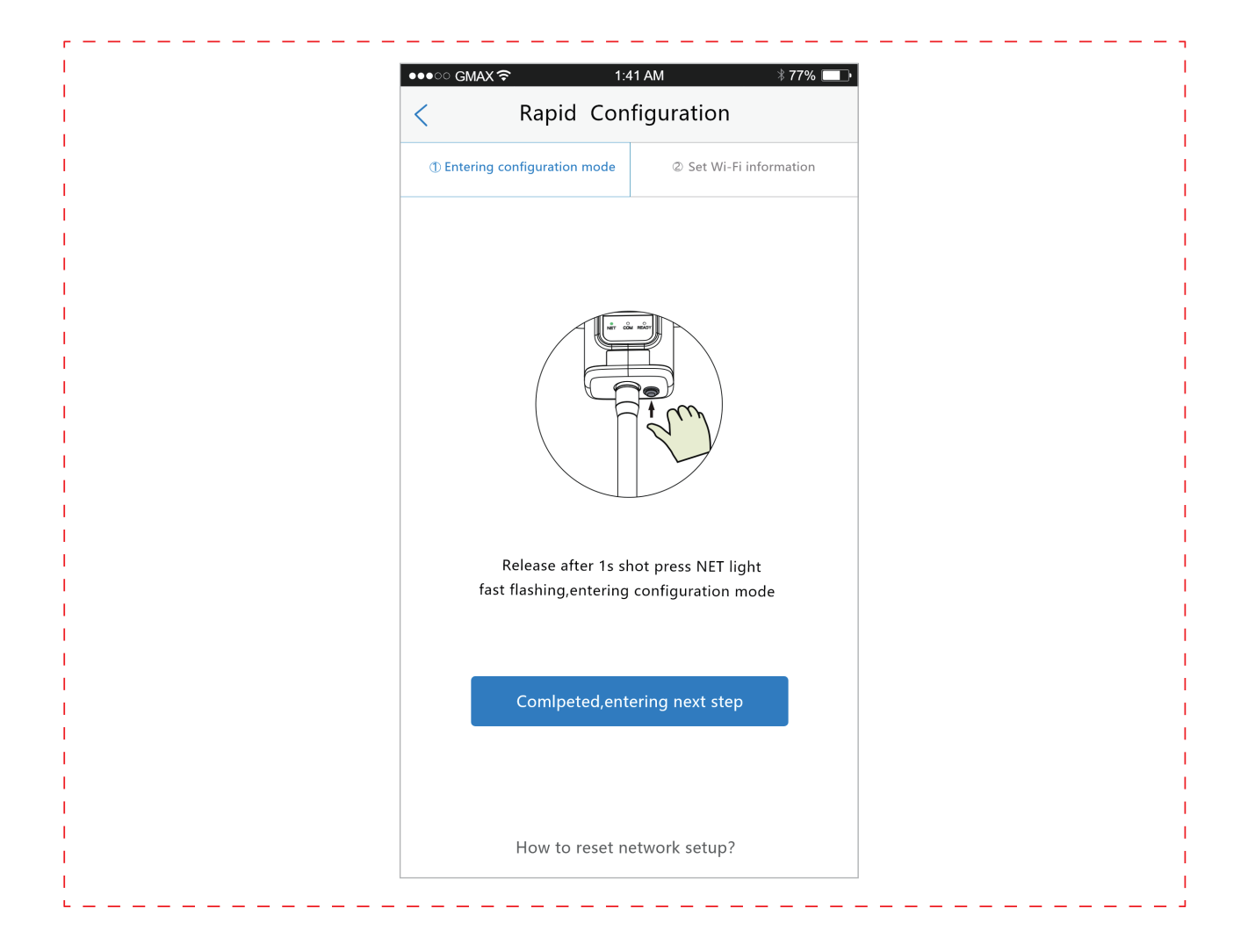

(2) Upewnić się, że telefon jest podłączony do sieci WiFi, wprowadzić hasło WiFi, zacząć konfigurację

| <br> <br> <br> | Rapid Con                     | figuration              |
|----------------|-------------------------------|-------------------------|
|                | ① Entering configuration mode | ② Set Wi-Fi information |
| <br> <br>      | Wi-Fi name: APP_ONLY          | 0                       |
| 1              | password: *********           | <del>۲.,.</del> ۲       |
|                |                               |                         |
| 1<br>          | Start rapid c                 | onfiguration            |

(3) Światła sygnałowe migają powoli lub świecą się stale, co wskazuje, że połączenie z siecią zostało osiągnięte, jeśli nie, to nie ma połączenia. Sprawdzić ponownie za kilka minut. Jeśli światła sygnałowe wciąż nie są normalne, należy ponownie skonfigurować.

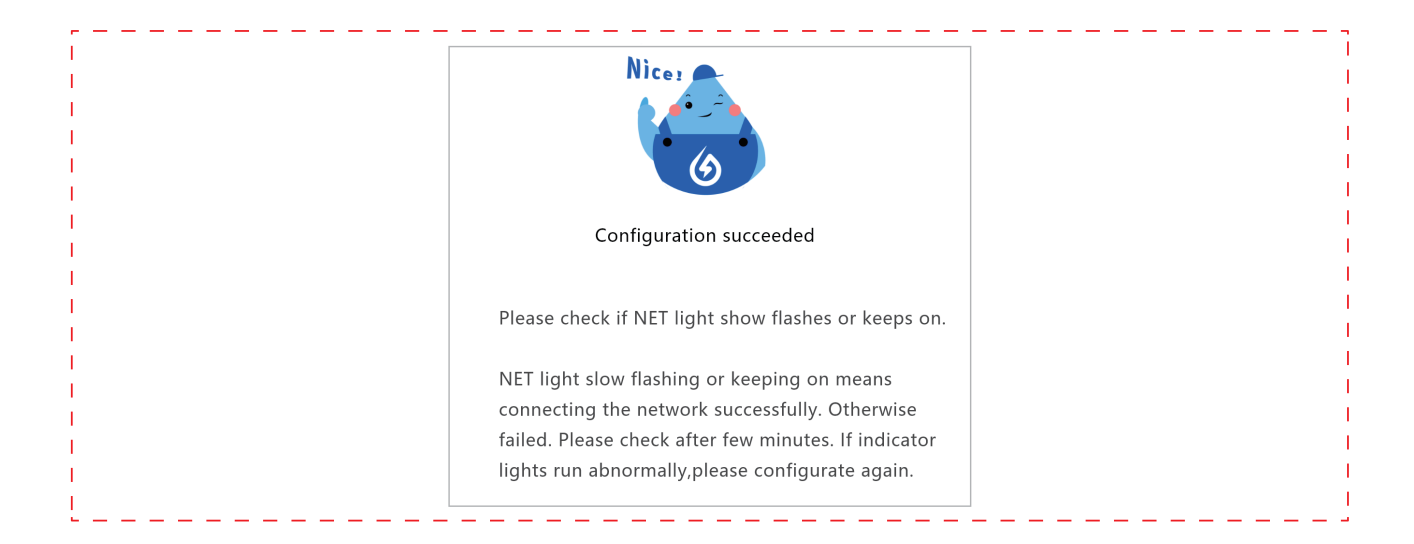

#### Uwaga:

- 1. Podczas konfiguracji będą się ukazywać wskazówki.
- 2. Jeśli proces konfiguracji trwa dłużej niż 20 sekund, konfiguracja nie dojdzie do skutku, i urządzenie przejdzie do następnego kroku. (Obraz poniżej przedstawia następny krok).
  - (1) Sprawdzić przyczynę błędu, kliknąć wróć i skonfigurować ponownie.
  - (2) Jeśli nadal nie można skonfigurować, kliknąć aby przejść w tryb rekonfiguracji, wprowadzić konfigurację AP.

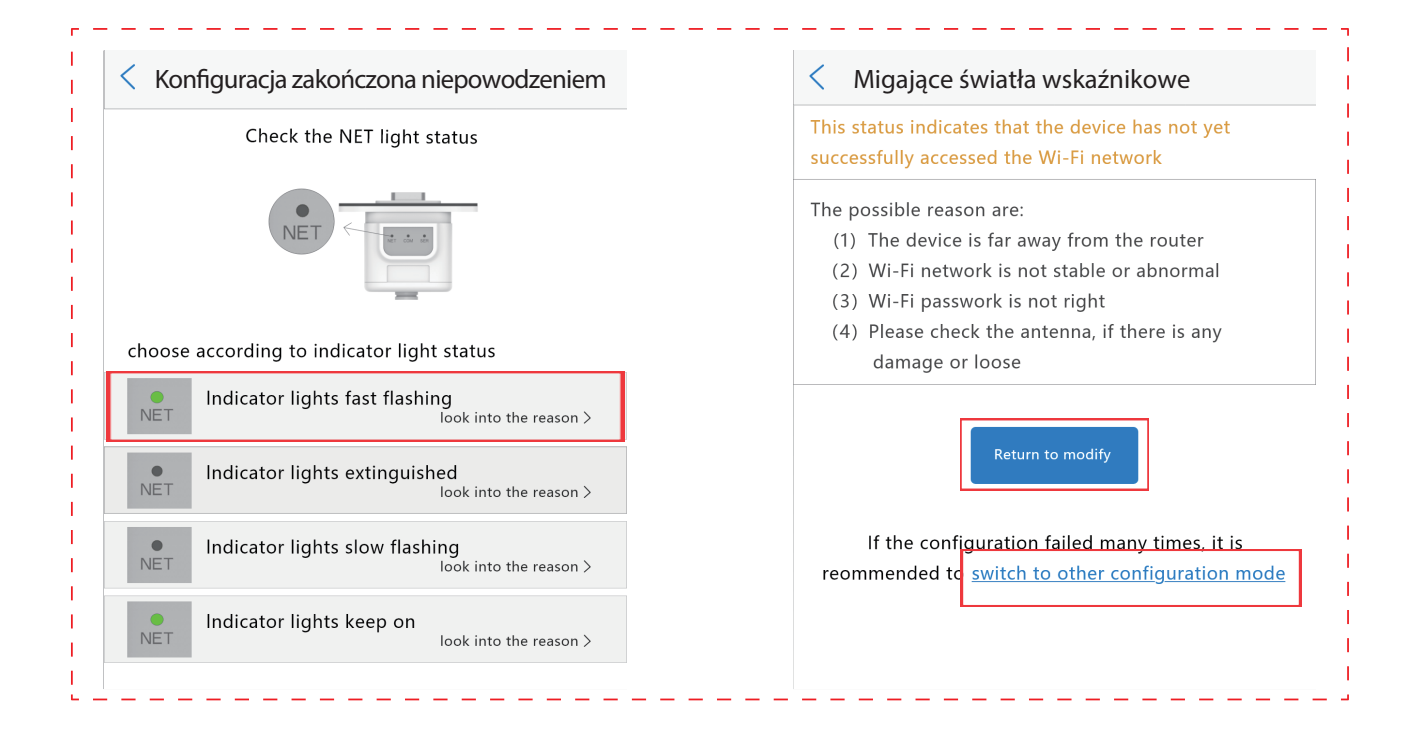

#### Konfiguracja AP

(1) Upewnić się, że telefon jest podłączony do sieci WiFi i wprowadzić hasło WiFi.

APP automatycznie pobierze aktualne konto WiFi telefonu komórkowego; wpisać hasło WiFi, aby rozpocząć proces konfiguracji. Jeśli rejestrator nie potrzebuje konfigurować sieci, włączyć sieć. Aby włączyć konto, można ręcznie wprowadzić konto sieciowe. Uwaga: Na razie WiFi 5G nie jest obsługiwana.

| Back                                                     | Next                               | *                               |
|----------------------------------------------------------|------------------------------------|---------------------------------|
| e                                                        | $\supset$                          | Connecting Router Network       |
| DemanRou                                                 | iter?                              | Settings WLAN                   |
| Passwo                                                   | ord                                | WLAN<br>✓ YourHome WIFI = + + ① |
| If This is Not the <u>Net</u> work You Are C<br>to Choos | onfiguring, Please Click Here<br>e | AP_SOLAR_POR                    |
| IGEN-TPLINK                                              | Swork                              | beskin.e169#\$%^8*              |
| Password                                                 | ۲                                  |                                 |
|                                                          |                                    |                                 |
|                                                          |                                    | Connected, Click to Continue    |

(2) Przejść do interfejsu [Network Settings – ustawienia sieci] i wybrać sieć rejestratora AP\_XXXXXXX(S/N). Następnie powrócić Do SOLARMAN APP, rejestrator zacznie konfigurować.

| 0%                                                  | 3%                                                        |
|-----------------------------------------------------|-----------------------------------------------------------|
| Stop Configuration                                  | Trying to Connect , Cancel Connection                     |
| Cannot Connect Logger, Please Choose Logger Network | Please Wait for 3 Minutes, Logger is<br>Connecting Server |
| Connected? Click to Continue                        |                                                           |

#### Uwaga:

Jeśli nie można znaleźć AP\_XXXXXXX(S/N) na liście sieci bezprzewodowych, upewnić się, że odległość między ruterem WiFi a rejestratorem jest mniejsza niż 10 metrów. Jeśli są jakieś trudności podczas podłączania lub procesu ustawiania, należy powtórzyć powyższe kroki. Jeśli nadal nie można znaleźć AP\_XXXXX, można ręcznie sprawdzić rejestrator, czy nie ma usterek lub skontaktować się z naszą Obsługą Klienta.

(3) Proces konfiguracji zajmuje zazwyczaj 3 – 5 minut. Następnie można wrócić do zakładki[Device – urządzenie] i kliknąć [+Device], aby dodać więcej urządzeń

| *                                                                                  | +        | Yinzhen ©          |                |
|------------------------------------------------------------------------------------|----------|--------------------|----------------|
|                                                                                    |          | Plant Offline, Ple | ase Check Devi |
|                                                                                    |          |                    |                |
|                                                                                    |          |                    | THE NO.        |
|                                                                                    | Intro    | Summary De         | aviçe          |
|                                                                                    | Inverter |                    | 0              |
| Configuration Succeed                                                              |          | 511341293          | Offline        |
| Now You Can Return to "Add Device" Page and<br>Continue to Configure Other Devices | Logger   |                    |                |
| 044                                                                                | + Device |                    |                |
| GOLIT                                                                              |          |                    |                |
|                                                                                    | Connect  |                    |                |

#### Jeśli konfiguracja zakończy się niepowodzeniem, przyczyny mogą być następujące:

- 1. Nieprawidłowe hasło rutera. Kliknąć [Retry spróbuj ponownie] i sprawdzić hasło.
- 2. Sygnał sieciowy rutera jest słaby, a rejestrator jest zanadto oddalony od rutera. Ustawić ruterbliżej rejestratora.

3. Zbyt szybkie klikanie podczas uzyskiwania połączenia z AP rejestratora. Odczekać kilka sekund,a potem przejść do konfiguracji, gdy AP rejestratora jest podłączona.

#### Jeśli wystąpią następujące sytuacje, należy ponownie skonfigurować sieć rejestratora:

- 1. Zmiana rutera
- 2. Zmiana hasła WiFi
- 3. Zmiana SSID rutera
- 4. Rutery firmowe mogą ograniczać łączność WiFi.

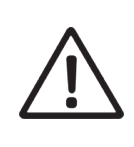

Ostrzeżenie: Przed opuszczeniem miejsca upewnić się, że rejestrator pracuje poprawnie. Jeśli są jakieś nieprawidłowości, prosimy o nieopuszczanie miejsca i natychmiastowy kontakt z obsługą klienta. Numer telefonu obsługi klienta: 400-181-0512

W razie pytań odnośnie naszych produktów prosimy o kontakt i podanie następujących informacji:

1.Model produktu i numer seryjny rejestratora.

2.Model produktu i numer seryjny podłączonego inwertera.

Dziękujemy za Państwa pomoc i współpracę!

Kehua Tech Polska Ul. Kraziewicza 2 83-200 Starogard Gdański, Polska Email: <u>serwis@kehuapolska.pl</u> www: <u>www.KehuaPolska.pl</u>

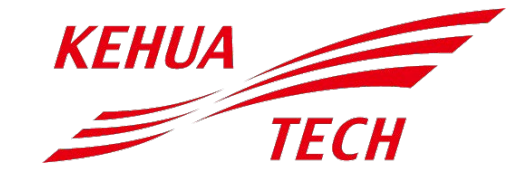

# Procedura postępowania w przypadku zgłoszenia reklamacyjnego na urządzenia firmy Kehua

- 1. W przypadku stwierdzenia wady prosimy o kontakt z Dystrybutorem, u którego Państwo zakupiliście falownik dostarczając mu komplet informacji zawartych poniżej.
- 2. Prosimy załączyć informacje:
  - Numer seryjny urządzenia
  - Kod błędu/opis usterki
  - Kiedy i jak często ten błąd się pojawia?
  - Konfigurację jakie moduły i w jakiej konfiguracji podpięte do systemu
  - Dane osoby kontaktowej znającej sprawę (imię, nazwisko, numer telefonu)
  - Adres instalatora dla dostawy zapasowego urządzenia
  - Dane osoby kontaktowej (imię, nazwisko, numer telefonu) w miejscu dostawy zapasowego urządzenia
- 3. Po przekazaniu kompletnej informacji Klient otrzyma wskazówki jak należy dalej postępować.
- 4. W przypadku uznania reklamacji, firma Kehua wysyła zastępczy falownik w ciągu najbliższych godzin/ dni pod wskazany w zgłoszeniu adres.
- 5. Po wymianie falownika prosimy o spakowanie reklamowanego falownika do pudełka, w którym został dostarczony zastępczy falownik.

# CERTYFIKACJA

Niniejszy produkt został zbadany i spełnia wszystkie odpowiednie normy jakościowe

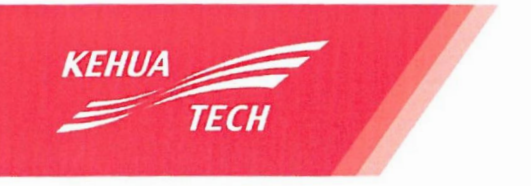

ZhangZhou Kehua Technology Co.,Ltd Address: Beidou Industrial Zone, Jinfeng Industrial District, Zhangzhou, Fujian. 383000 China Tel: +86-592-5160516 Fax: +86-592-5162166 Email: Intertrade@kehua.com www.kehua.com

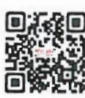

### Deklaracja zgodności

(DECLARATION OF CONFORMITY)

Nazwa producenta(Manufacturer Name): ZhangZhou Kehua Technology Co., Ltd Adres producenta(Manufacturer Address): Beidou Industrial Zone, Jinfeng Industrial Disrtict, Zhangzhou, Fujian, Chiny Nazwa produktu(Product Name): Falownik PV Marka(Brand Name): Kehua Tech Modele falownika(Inverter Models):

Seria SPI-B2: SPI1500-B2, SPI2000-B2, SPI3000-B2, SPI3600-B2, SPI4000-B2, SPI5000-B2, SPI6000-B2

Seria SPI-K: SPI5K-B, SPI6K-B, SPI8K-B, SPI10K-B, SPI12K-B, SPI15K-B, SPI20K-B, SPI30K-B, SPI40K-B, SPI50K-B, SPI60K-B

Niniejszym deklarujemy zgodność powyższych modeli falowników PV

podłączonych do sieci z następującymi dokumentami(We hereby declare that the

above Grid-tied PV Inverter models comply with the following directive):

Dyrektywa kompatybilności elektromagnetycznej 2014/30/UE (Electromagnetic Compliance Directive 2014/30/EU)

Dyrektywa niskonapięciowa 2014/35/UE(Low Voltage Directive 2014/35/EU)

Dyrektywa RoHS 2011/65/UE (RoHS Directive 2011/65/EU)

Rozporządzenie Komisji (UE) 2016/631 ustanawiające kodeks sieci dotyczący wymogów w zakresie przyłączenia jednostek wytwórczych do sieci Norma EN 50549-1:2019

ZhangZhou Kehua Technology Co., Ltd Imię i nazwisko: Lisa Zhang Stanowisko: Dyrektor ds. Marketingu Podpis. [nieczytelny podpis]

[Okrągła pieczęć z napisem ZhangZhou Kehua Technology Co., Ltd, numerem: 3506027756529 oraz napisami w obcym języku – chińskim]

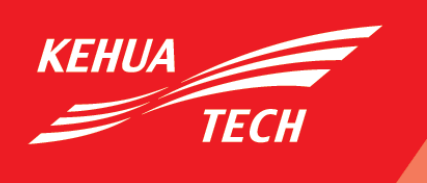

Xiamen Kehua Hengsheng Co., Ltd.

Add: No. 457, Malong Road, Torch High-Tech Industrial Zone, Xiamen Fujian 361006 China Tel: +86-592-5160516 Fax: +86-592-5162166 Email: Intertrade@kehua.com www.kehua.com

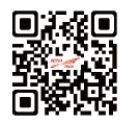

# Karta gwarancyjna

| KARTA GWARANO              | YJNA              |               |   |
|----------------------------|-------------------|---------------|---|
| ★Nazwa Klienta: _          |                   |               |   |
| ★Adres:                    |                   |               |   |
| Adres klienta:             |                   | Kod pocztowy: |   |
| E-Mail:                    | Tel:              | Fax:          |   |
| System informatio          | n                 |               |   |
| Model falownika:           |                   |               |   |
| SN produktu:               |                   |               |   |
| Data instalacji:           |                   |               |   |
| ★Numer kodu błędu          | J:                |               |   |
| Data i godz awarii.:       |                   |               |   |
| ★Seria i nr. produkt       | u:                |               | _ |
| ★Krótki opis usterki       | i zdjęcia:        |               | _ |
| Informacje o instal        | acji              |               |   |
| <b>★</b> Typ i moc zainsta | lowanych modułów: |               |   |
| <b>★</b> Ilość modułów na  | string:           | _             |   |
| ★Instalator pieczęć        | :                 |               |   |
| lmię i Nazwisko inst       | alatora:          |               |   |
| Pola oznaczone ★           | dane wymagane     |               |   |
| ★Podpis klienta:           |                   | ★Data:        | _ |

Falowniki Kehua posiadają 5 lat gwarancji na bezpłatną wymianę urządzenia oraz dodatkowo 5 lat na odpłatną wymianę uszkodzonych części. Koszt jednej usługi naprawy po upływie 5 lat, nie przekroczy za naprawę 200 zł netto. Szczegółowe warunki gwarancji:

Proszę zapoznać się z dokumentem Warunki gwarancji od Xiamen Kehua Hengsheng co., Ltd. Na stronie producenta www.kehuapolska.pl

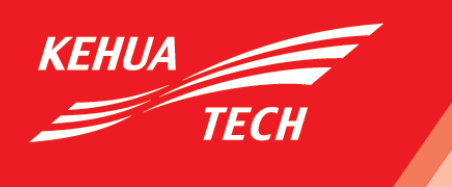

# Xiamen Kehua Hengsheng Co., Ltd.

Add: No. 457, Malong Road, Torch High-Tech Industrial Zone, Xiamen Fujian 361006 China Tel: +86-592-5160516 Fax: +86-592-5162166 Email: Intertrade@kehua.com www.kehua.com

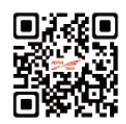

Serwis centralny w Polsce "SAGITARIUS" 88-100 Inowrocław, ul.Orłowska 62 serwis@kehuapolska.pl Tel: +48502049306

Autoryzowany dystrybutor w Polsce. Solar PV UI. Zblewska 10B, 83-200 Starogard Gdański E-mail: info@kehuapolska.pl Tel.: +48 58 5303610 www.kehuapolska.pl

Dane producenta:

Xiamen Kehua Hengsheng Co.,Ltd.

Adres: No.457, Malong Road, Torch High-Tech Industrial Zone, Xiamen, Fujian, China Wsparcie techniczne: E-mail service@kehua.com

Wsparcie techniczne telefon:+86-400-808-9986 Strona internetowa: www.kehua.com

Szczegółowe warunki gwarancji

Proszę zapoznać się z dokumentem Warunki gwarancji od Xiamen Kehua Hengsheng co., Ltd. Na stronie producenta www.kehuapolska.pl

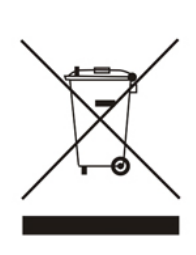

Zgodnie z obowiązującymi przepisami o zużytym sprzęcie elektrycznym i elektronicznym, produktów oznakowanych symbolem selektywnego zbierania nie można umieszczać wraz z innymi odpadami komunalnymi. Ze względu na zawartość substancji szkodliwych wyroby elektroniczne nie poddawane procesowi selektywnego sortowania mogą być niebezpieczne dla środowiska naturalnego i zdrowia ludzi. Właściwa selektywna zbiórka zużytego sprzęty elektrycznego i elektronicznego zapobiega negatywnym oddziaływaniom na środowisko.

<u>Recykling</u> – jedna z metod ochrony środowiska naturalnego. Proces odzyskiwania z odpadów substancji, które mogą być powtórnie wykorzystane jako surowce.

<u>Utylizacja - wykorzystanie (potocznie także niszczenie) odpadów jako surowców wtórnych, które straciły wartość</u> użytkową np. tworzyw sztucznych, papieru i tektury.

#### INFORMACJA O SYSTEMIE ZBIERANIA ZUŻYTEGO SPRZĘTU ELEKTRYCZNEGO I ELEKTRONICZNEGO.

- ✓ przyjmujemy i odbieramy nieodpłatnie zużyty sprzęt elektryczny i elektroniczny pochodzący z gospodarstw domowych o ile sprzęt jest tego samego rodzaju i pełni te same funkcje co zakupiony,
- dystrybutor ( producent również jeśli pełni funkcję dystrybutora ) dostarczający nabywcy sprzęt przeznaczony do gospodarstw domowych obowiązany jest do nieodpłatnego odbioru zużytego sprzętu pochodzącego z gospodarstw domowych w miejscu dostawy tego sprzętu o ile zużyty sprzęt jest tego samego rodzaju i pełni tę samą funkcje co sprzęt dostarczony,
- ✓ informujemy, że zakazane jest zbieranie niekompletnego sprzętu elektrycznego i elektronicznego oraz części pochodzących ze zużytego sprzętu,
- mamy prawo odmówić przyjęcia zużytego sprzętu, jeśli stwarza on ze względu na zanieczyszczenie zagrożenie dla zdrowia lub życia osób przyjmujących sprzęt,
- ✓ Informujemy, że obowiązuje zakaz umieszczania zużytego sprzętu elektrycznego i elektronicznego łącznie z innymi odpadami,
- ✓ użytkownik sprzętu przeznaczonego dla gospodarstw domowych może przekazać zużyty sprzęt;
- zbierającemu odpady,
- zakładowi przetwarzania,
- odbierającemu <u>odpady komunalne</u> na terenie gminy.
   Informacje są umieszczone na stronach BIP w urzędach marszałkowskich w urzędach miasta i gminy.